# 野球ねっと簡単操作ガイド

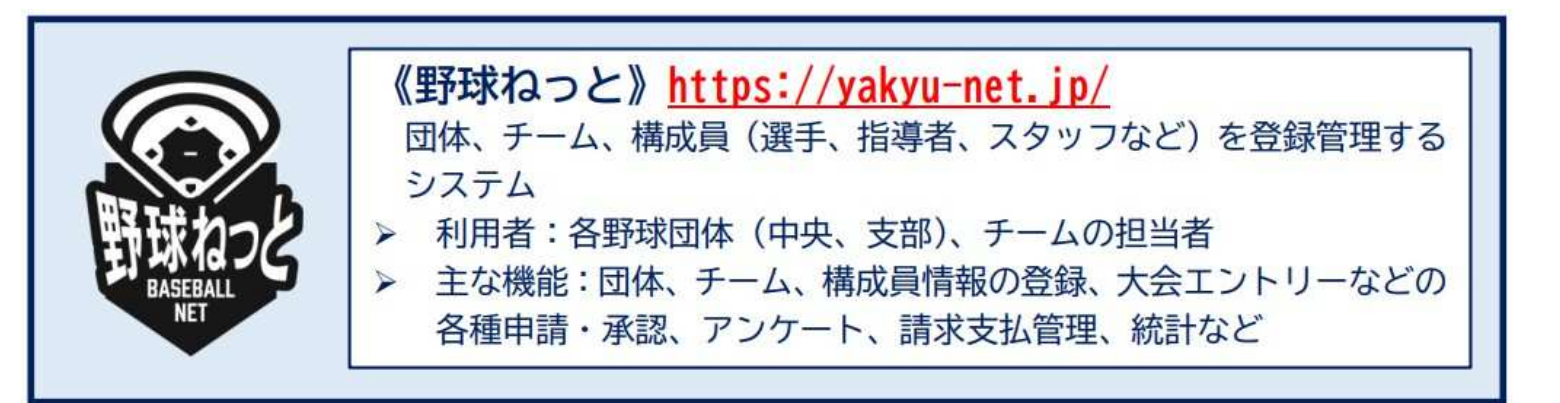

## チーム担当者用

2023年2月

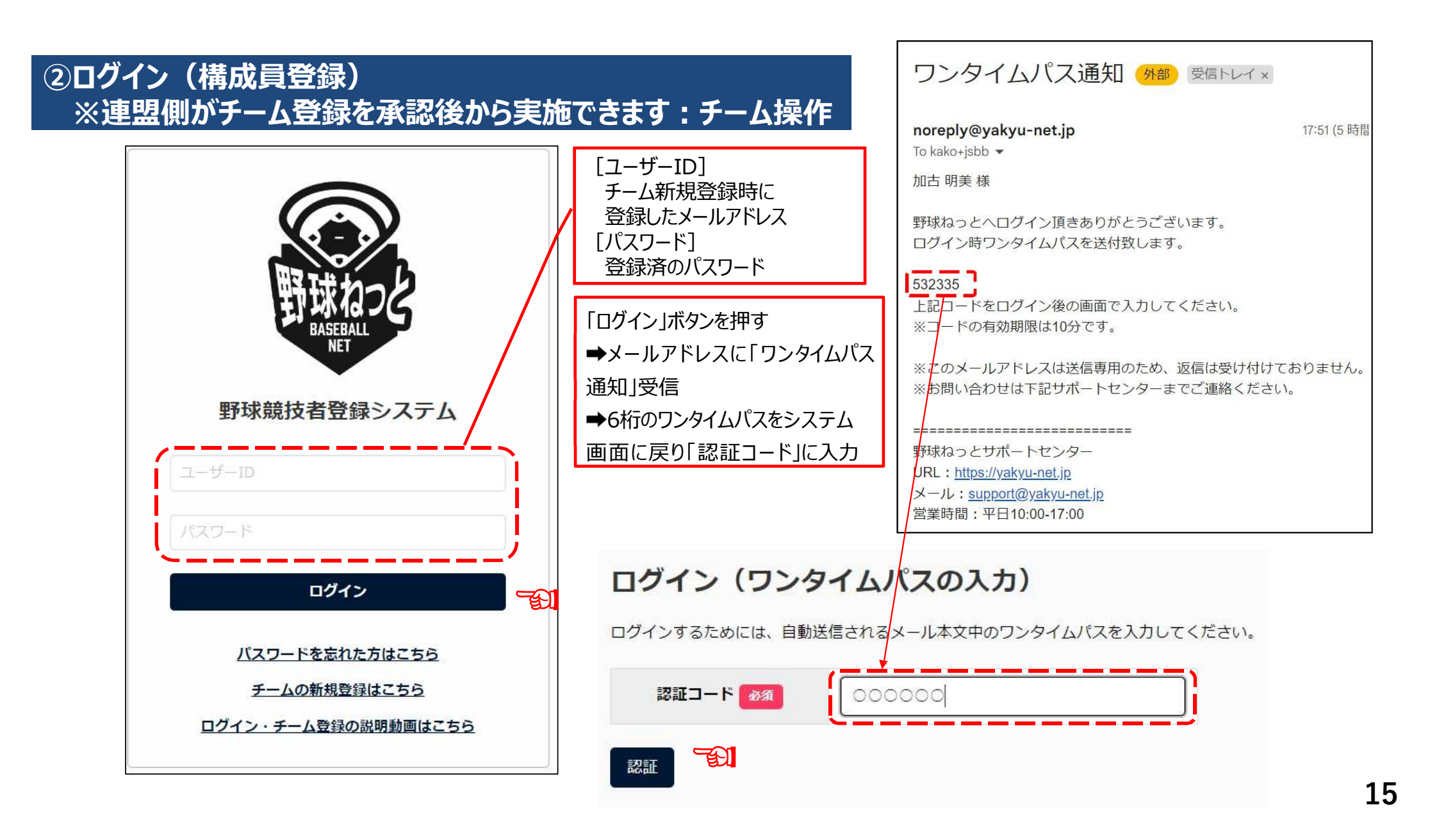

#### チーム担当者用 野球ねっと簡単操作ガイド 印刷方法(3P) 2025年2月3日付

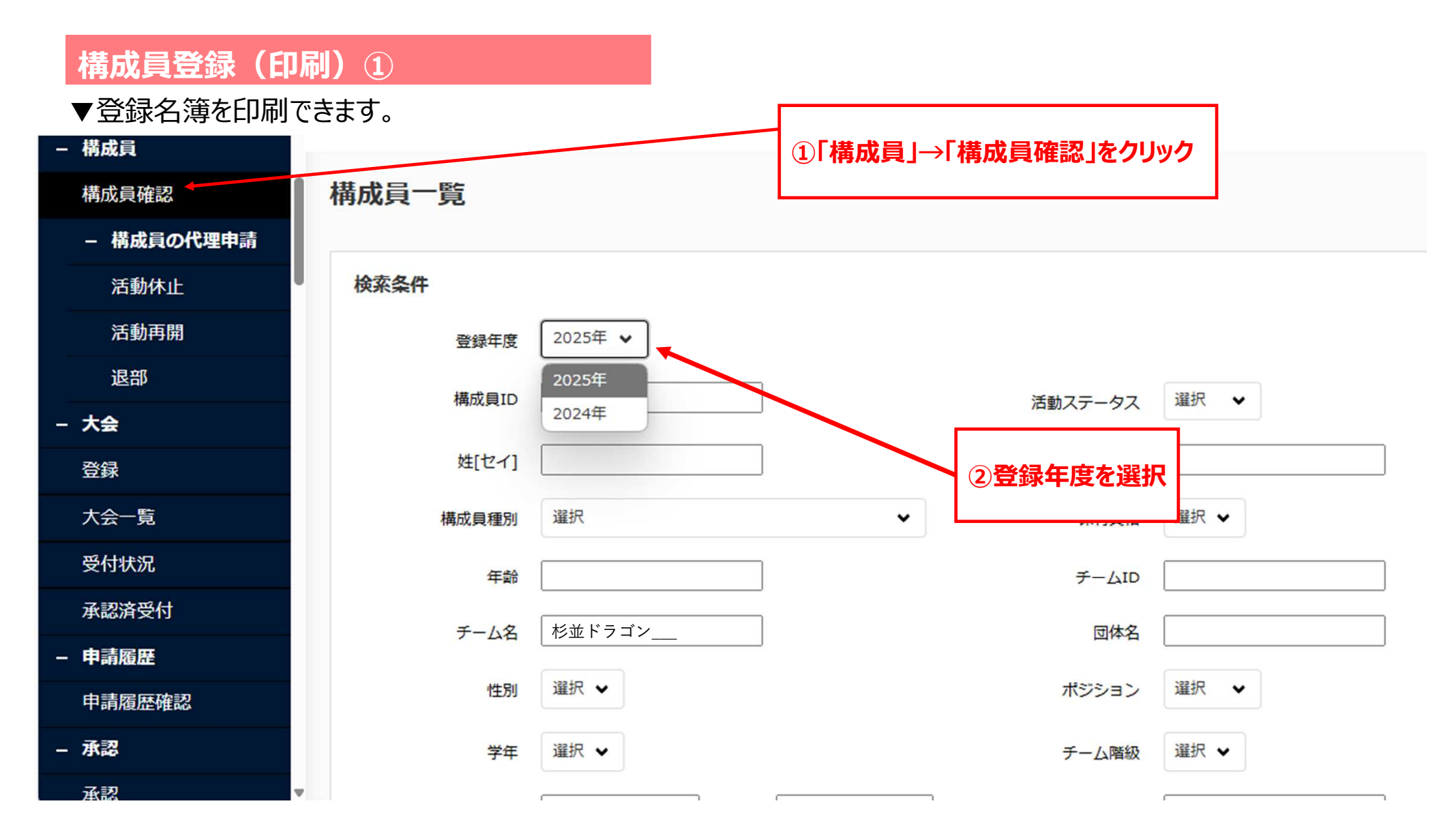

### 構成員登録(印刷)②

▼登録名簿を印刷できます。

| - 構成員      | 635072 | 活動中 | 2024 | 史              | ナカジロ         | 選手 |                 | 無      | 2024       | 28   | 杉並ドラゴ       | ○○軟式         | 男     | 内野      |
|------------|--------|-----|------|----------------|--------------|----|-----------------|--------|------------|------|-------------|--------------|-------|---------|
| 構成員確認      |        |     |      | 二郎             | ウ            |    |                 |        | 年          |      | ンズ          | 野球連盟         |       | 手       |
| - 構成員の代理申請 | 635071 | 活動中 | 2024 | <u></u><br>三郎  | ナカ サブ<br>ロウ  | 選手 |                 | 無      | 2024<br>年  | 29   | 杉並ドラゴ<br>ンズ | ○○軟式<br>野球連盟 | 男     | 投手      |
| 活動休止       | 635068 | 活動中 | 2024 | 史<br>四郎        | ナカ シロ<br>ウ   | 選手 |                 | 無      | 2024<br>年  | 29   | 杉並ドラゴ       | ○○軟式         | 男     | 投手      |
| 活動再開       |        |     |      |                |              |    |                 |        |            |      | ンズ          | 野球連盟         |       |         |
| 退部         | 635067 | 活動中 | 2024 | 史<br>五郎        | ナカ ゴロ<br>ウ   | 選手 | 指導者-監督          | 無      | 2024<br>年  | 34   | 杉並ドラゴ<br>ンズ | ○○軟式<br>野球連盟 | 男     | 外野<br>手 |
| - 大会       | 635063 | 活動中 | 2024 | 生              | ナカロク         | 選手 | スタッフ-マ<br>ネージャー | 無      | 2024<br>年  | 28   | 杉並ドラゴ<br>ンズ | ○○軟式<br>野球連盟 | 男     | 捕手      |
| 登録<br>     |        |     |      | 二型             | 0.7          |    |                 |        |            |      |             |              | _     |         |
| 大会一覧       | 633692 | 活動中 | 2024 | 土郎             | ナカ シチ<br>ロウ  | 選手 | 登録名簿            | を<br>遅 | 2024<br>択し | 26   | 杉並ドラゴ<br>ンズ | ○○軟式<br>野球連盟 | 男     | 投手      |
| 受付状況       | 622600 | 活動中 | 2024 | 虫<br>八郎        | ナカ ハチ<br>ロウ  | 選: | ED/             | 刷      |            | 27   | 杉並ドラゴ       | ○○軟式         | 里     | 外野      |
| 承認済受付      | 033090 |     |      |                |              |    |                 |        | 年          | 27   | ンズ          | 野球連盟         | 77    | 手       |
| - 申請履歴     | 633689 | 活動中 | 2024 | 中<br><u>九郎</u> | ナカ キュ<br>ウロウ | 選手 |                 | 無      | 2024<br>年  | 29   | 杉並ドラゴ<br>ンズ | ○○軟式<br>野球連盟 | 男     | 内野      |
| 申請履歴確認     |        |     |      |                |              |    | - <u> </u>      |        |            |      |             |              |       |         |
| - 承認       |        |     |      |                |              |    | 3 登録名           | 簿(少年   | 学童)        | 🕻 登録 | 名簿(一般)      | 登録証 📄 C      | SVダウン | VD-K    |
| 承認         | ,      |     |      |                |              |    |                 |        |            |      |             |              |       | 1       |

### ④構成員登録(印刷)③

(出力日:2024/10/25)

登録名簿

| 2024年度 所創 |                | 所属             | 团件名           | 杉並                                                                                                    | 区軟式野球連盟             |              |   |     | 一般         | 達            | 京都           |          |  |  |  |  |
|-----------|----------------|----------------|---------------|----------------------------------------------------------------------------------------------------|---------------------|--------------|---|-----|------------|--------------|--------------|----------|--|--|--|--|
| 登録ID      |                |                | チーム名          | <br>  杉並ドラ                                                                                                    |                     | チーム名<br>(カナ) |   |     | スギナミ ドラゴンズ |              |              |          |  |  |  |  |
| 7ñ E      | E地             |                |               | 東京都野球区野球町1-1 野球ビル                                                                                                    |                     |              |   |     | 建築先        |              | 03-2222-5555 |          |  |  |  |  |
| 158       | 代表者            |                |               | 代表者氏名                                                                                                    |                     | 野球 芳和        | + | 建稿先 |            | 03-2222-3333 |              |          |  |  |  |  |
| 241       | (KMA)<br>連結責任者 |                | _             | 递給責任者                                                                                                    |                     | 野球 素太郎       |   |     | 建箱先        |              | 03-2222-1111 |          |  |  |  |  |
| 00        | 6011           |                | 13-16<br>監督氏名 | +                                                                                                    | 野球 湖太               |              |   | 建箱先 |            | 03-2222-4444 |              |          |  |  |  |  |
|           |                |                |               |                                                                                                    |                     |              |   |     |            |              |              |          |  |  |  |  |
|           | 8              | 種別 背面号         |               |                                                                                                    | <u> </u> 氏毛<br>一一 印 | 氏毛カナ         |   | 年齢  | <b>U</b> 3 | 質            | 質積石 質積       |          |  |  |  |  |
| '         | 8              | I <del>Ť</del> | 8             | <u><u></u><u></u><u></u><u></u><u></u><u></u><u></u><u></u><u></u><u></u><u></u><u></u><u></u><u></u><u></u><u></u><u></u><u></u><u></u></u> | <b>太</b> 即          |              | _ | 26  | 75         |              |              | <u> </u> |  |  |  |  |
| 2         | 2              | 掙              | 7             | +<br>·                                                                                                    |                     | 77 1745      |   | 25  | 5          |              |              |          |  |  |  |  |
| 3         | R              | 纤              | 3             | 中                                                                                                    | 二郎                  | ナカ ジロウ       |   | 26  | 5          |              |              |          |  |  |  |  |
| 4         | Ŕ              | 掙              | 5             | <u></u> 中                                                                                                    | 三郎                  | ナカ サブロウ      |   | 24  | 5          |              |              |          |  |  |  |  |
| 5         | 2              | IŦ.            | 17            | 中                                                                                                    | 四郎                  | ナカ シロウ       |   | 25  | 5          |              |              |          |  |  |  |  |
| 6         | 浸              | <b>!</b> ∓     | 19            | 中                                                                                                    | 五郎                  | ナカ ゴロウ       |   | 23  | 35         |              |              |          |  |  |  |  |
| 7         | Ż              | 掙              | 20            | 中                                                                                                    | 六郎                  | ナカ ロクロウ      |   | 27  | 男          |              |              |          |  |  |  |  |
| 8         | 18             | ł#             | 14            | 中                                                                                                    | 七郎                  | ナカ シチロウ      |   | 27  | 5          |              |              |          |  |  |  |  |
| 9         | Ŕ              | I∓             | 16            | 中                                                                                                    | 八郎                  | ナカ ハチロウ      |   | 24  | 5          |              |              |          |  |  |  |  |
| 10        | R              | 伊              | 13            | 中                                                                                                    | 九郎                  | ナカ キュウロワ     | 5 | 23  | 35         |              |              |          |  |  |  |  |
| 11        |                |                |               |                                                                                                    |                     |              |   |     | -          |              |              |          |  |  |  |  |
| 12        |                |                |               |                                                                                                    |                     |              |   |     |            |              |              |          |  |  |  |  |
| 13        |                |                |               |                                                                                                    |                     |              |   |     |            |              |              |          |  |  |  |  |
| 14        |                |                |               |                                                                                                    |                     |              |   |     |            |              |              |          |  |  |  |  |
| 15        |                |                |               |                                                                                                    |                     |              |   |     |            |              |              |          |  |  |  |  |
| 16        |                |                |               |                                                                                                    |                     |              |   |     |            |              |              |          |  |  |  |  |
| 17        |                |                |               |                                                                                                    |                     |              |   |     | -          |              |              |          |  |  |  |  |
| 18        |                |                |               |                                                                                                    |                     |              |   |     |            |              |              |          |  |  |  |  |
| 19        |                |                |               |                                                                                                    |                     |              |   |     |            |              |              |          |  |  |  |  |
| 20        |                |                |               |                                                                                                    |                     |              |   |     |            |              |              |          |  |  |  |  |
| 21        |                |                |               |                                                                                                    |                     |              |   |     |            |              |              |          |  |  |  |  |
| 22        |                |                |               |                                                                                                    |                     |              |   |     |            |              |              |          |  |  |  |  |
| 23        |                |                |               |                                                                                                    |                     |              |   |     |            |              |              |          |  |  |  |  |
| 24        |                |                |               |                                                                                                    |                     |              |   |     |            |              |              |          |  |  |  |  |
| 25        |                |                |               |                                                                                                    |                     |              |   |     |            |              |              |          |  |  |  |  |

少年部は空欄部分に スポーツ保険番号を、 学童部は空欄部分に スポーツ保険番号と 資格保有者、資格名、資格 番号を記載してください。